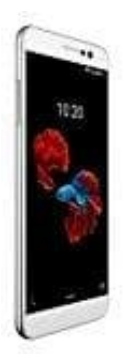

## **ZTE BLADE A910**

## Rufumleitung einrichten - so wird's gemacht

1. Öffne in deinem Handy die **Telefon-App** (Telefonhörer Symbol).

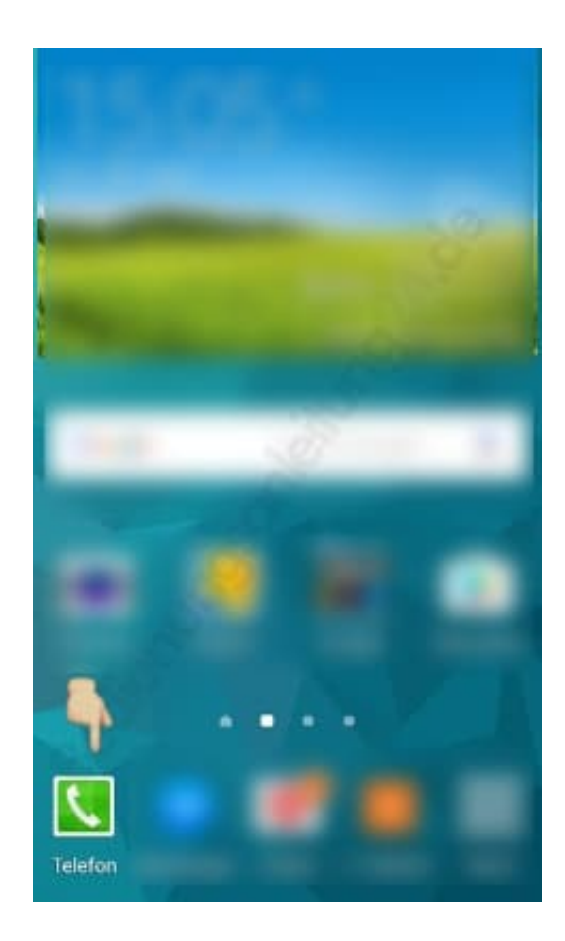

2. Tippe auf der rechten Seite auf die **drei kleinen Punkte**.

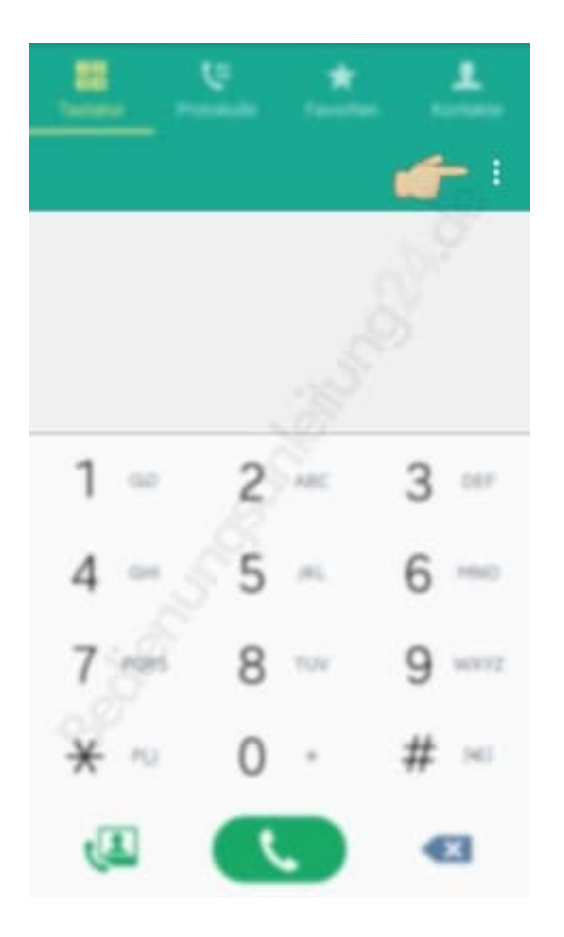

3. Suche den Menüpunkt "Einstellungen" und öffne diesen. Wähle im Einstellungsmenü "Anruf".

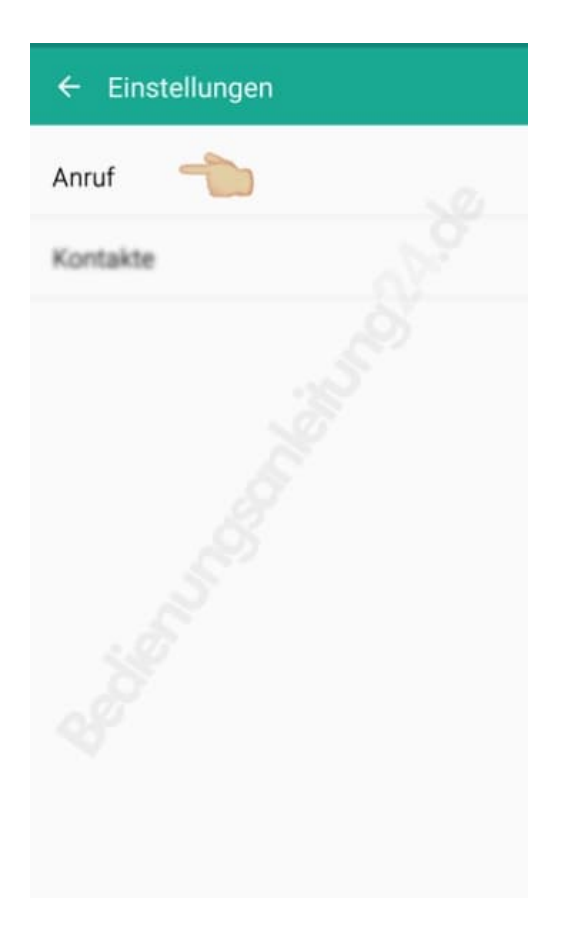

4. Hier werden verschiedene Einstellungen gezeigt. Du musst "Weitere Einstellungen" suchen und öffnen.

| ← Anrufeinstellungen                                         |
|--------------------------------------------------------------|
| Anrufeinstellungen                                           |
| Anruf ablehnen                                               |
| Anrufe beantworten und beenden                               |
| Anruf-Pop-ups                                                |
| Anruferinfo anzeigen<br>Meinen Kommunikatörröverlauf mit dem |
| Anrufsignale                                                 |
| Anrufzubehör                                                 |
| Weitere Einstellungen                                        |
| Klingeltöne und Sounds                                       |

5. Unter "mehr Einstellungen" findest du die Auswahl "Rufumleitung".

| ← Weitere Einstellungen                                                                                                    |
|----------------------------------------------------------------------------------------------------|
| Anrufer-ID<br>Meine Nummer bei ausgehenden Annahen<br>entsprechend den Standardeinstellungen der<br>Vermittlung anzeigen                           |
| Rufumleitung 👈                                                                                                    |
| Automatische Vorwahl<br>Bei der Rufmunmernanzeite Beformatisch eine<br>Vorwahl hinzufügen.                                                         |
| Anrufsperre                                                                                                    |
| Anklopfen<br>Benachtroffingungen über eingehende Annufe<br>währende eines laufenden Annufs erhalten.                                               |
| Automatische Wahlwiederholung<br>Automatische Wiederwahl, wenn Annufe nicht<br>werbunden werden können oder wenn die<br>Verbindung getrennt wurde. |
|                                                                                                    |

6. Nach dem Tippen auf "**Rufweiterleitung auswählen**", kannst du auswählen, ob du die Einstellungen für einen Sprach- oder einen Videoanruf vornehmen willst.

| ← Anrufsperre |  |
|---------------|--|
| Sprachanruf   |  |
| Videoanruf    |  |
|               |  |
|               |  |
|               |  |
|               |  |
|               |  |
|               |  |
|               |  |

7. Wählst du Sprachanrufweiterleitung, gibt es nochmals 4 verschiedene Möglichkeiten, in denen eine Weiterleitung erfolgen kann. Wähle die entsprechende aus und bestätige sie.

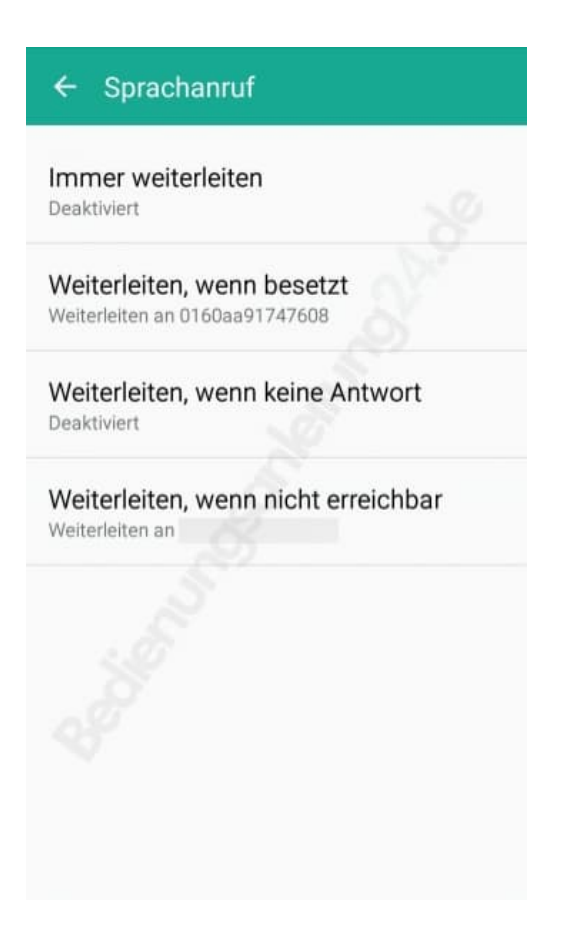